## 中心管理机 8-WM27N

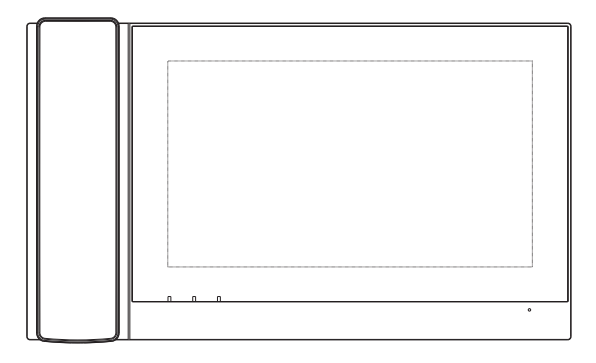

# 产品说明书

## 目录

| 1, | 产品介绍1          |
|----|----------------|
| 2, | 技术参数1          |
| 3, | 产品外观1          |
| 4, | 功能分布3          |
| 5, | 主界面介绍4         |
| 6, | 对讲功能6          |
|    | 6.1、呼叫住户6      |
|    | 6.2、呼叫管理机7     |
|    | 6.3、通话记录7      |
|    | 6.4、监视         |
|    | 6.4.1、监视梯口8    |
|    | 6.4.2、监视区口9    |
|    | 6.5、接听其它设备呼叫9  |
| 7、 | 事件查询10         |
| 8, | 警情处理11         |
| 9, | 参数设置11         |
|    | 9.1、个性设置11     |
|    | 9.2、音量设置11     |
|    | 9.3、声音设置12     |
|    | 9.4、用户设置12     |
|    | 9.4.1、用户密码设置12 |
|    | 9.4.2、呼叫转移12   |
|    | 9.4.3、区域管理13   |
|    | 9.4.4、报警时间13   |
|    | 9.4.5、离岗时间13   |
|    | 9.5、工程设置14     |
|    | 9.5.1、工程密码14   |
|    | 9.5.2、网络参数14   |
|    | 9.5.3、外部模块15   |
|    | 9.5.4、设备编号15   |
|    | 9.5.5、恢复出厂设置15 |
|    | 9.6、系统语言15     |
|    | 9.7、日期和时间设置15  |
|    | 9.8、系统信息16     |
| 10 | 、三视图17         |
| 11 | 、附件清单          |

## 1、产品介绍

8-WM27N管理中心机是数字智能化小区管理系统的终端设备,具有可视对讲、安防监控、区域管理、权限控制、事件接收和查阅等功能。

#### 2、技术参数

| 输入电压 | DC13.5V                                           | 显示屏  | 10.1寸液晶屏          |
|------|---------------------------------------------------|------|-------------------|
| 待机电流 | $\leqslant$ 650mA                                 | 工作电流 | $\leqslant$ 700mA |
| 环境温度 | $-10^{\circ}\mathrm{C}\sim\!55^{\circ}\mathrm{C}$ |      |                   |

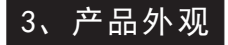

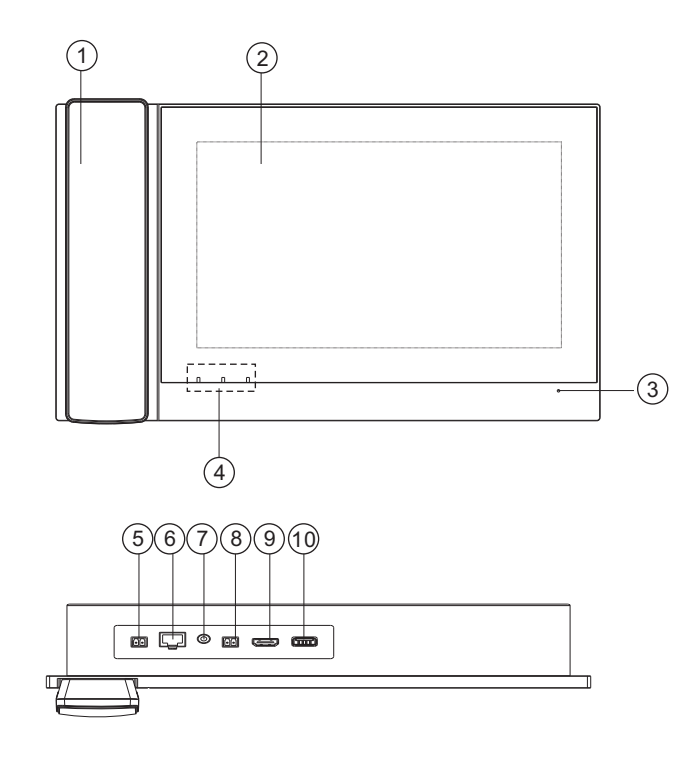

图1 产品外观

| 序号 | 名称     | 功能描述           |  |  |
|----|--------|----------------|--|--|
| 1  | 听筒     | 对讲通话装置         |  |  |
| 2  | 液晶屏    | 液晶显示装置         |  |  |
| 3  | 麦克风    | 免提状态下用于送话的装置   |  |  |
|    |        | 电源灯:上电亮        |  |  |
| 4  | 指示灯    | 报警灯: 警情未处理亮    |  |  |
|    |        | 信息灯:未接记录未查看时亮  |  |  |
| 5  | 电源接口   | 电源输入           |  |  |
| 6  | 网络接口   | 连接系统网络         |  |  |
| 7  | 外接麦    | 外接麦克风、声音洪亮、听得清 |  |  |
| 8  | 报警输出   | 干接点输出          |  |  |
| 9  | HDMI功能 | HDMI口外接可进行显示   |  |  |
| 10 | 预留端口   |                |  |  |

## 4、功能分布

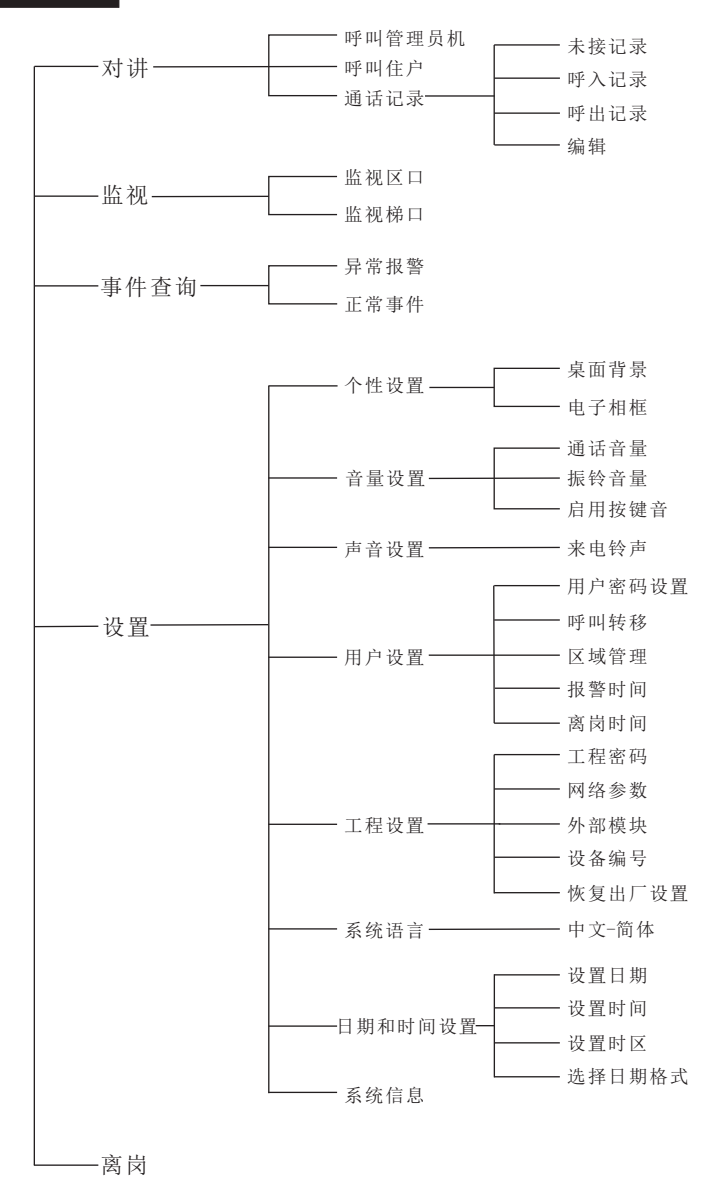

— 3 —

## 5、主界面介绍

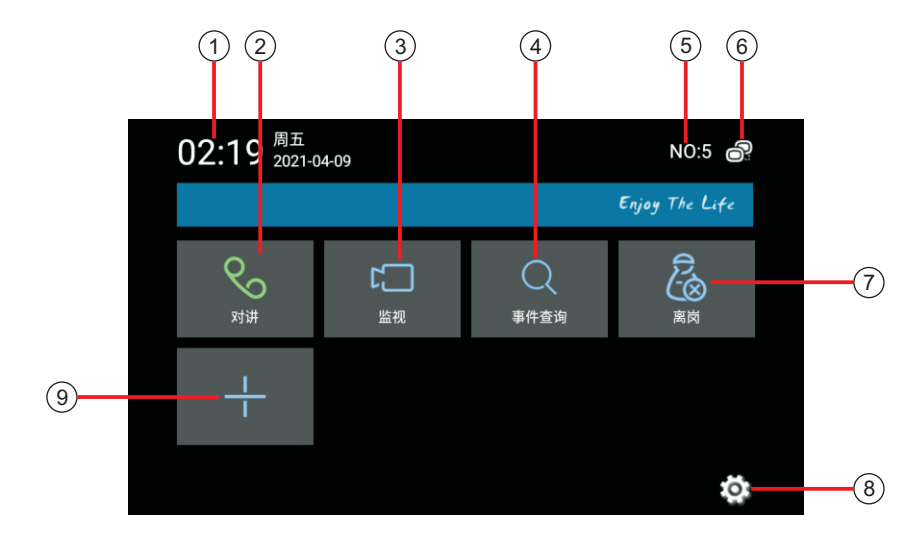

图2 主界面

| 序号 | 名称    | 功能描述         |
|----|-------|--------------|
| 1  | 时间    | 显示当前日期时间     |
| 2  | 对讲    | 点击进入对讲界面     |
| 3  | 监视    | 点击进入监视界面     |
| 4  | 事件查询  | 点击进入事件查询界面   |
| 5  | 设备编号  | 显示设备编号       |
| 6  | 网络状态  | 显示当前网络连接状态   |
| 7  | 离岗/在岗 | 点击执行离岗/在岗操作  |
| 8  | 设置    | 点击进入设置界面     |
| 9  | 快捷界面  | 点击进入快捷方式添加界面 |

点击主界面上的"■"图标,进入添加快捷方式界面,如下图所示:

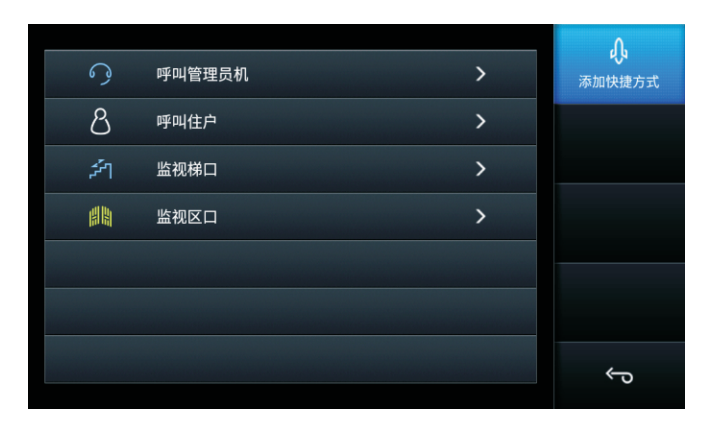

图3 添加快捷方式界面

选择需要添加的快捷操作,输入号码,点击"**≥**"图标即可。 以添加呼叫住户室内机为例,点击"呼叫住户"图标,弹出住户号码设 置界面,如下图所示:

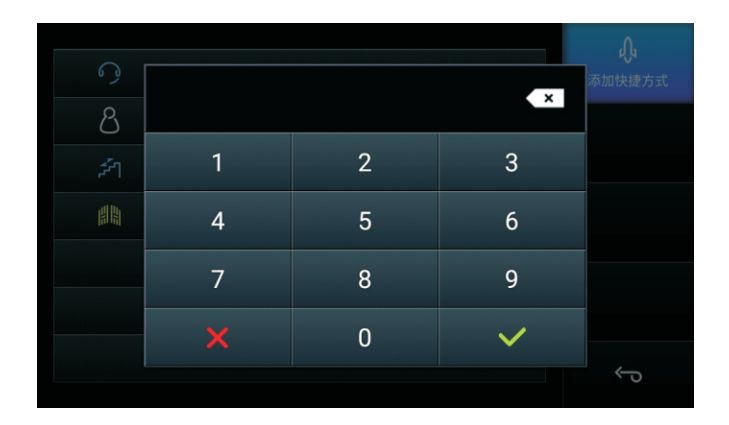

图4 添加呼叫住户的快捷方式界面

输入待呼叫住户的房号,点击"**☑**"图标,即可在主界面上添加呼 叫该住户的快捷方式。

#### 6、对讲功能

在主界面中点击"**对讲**"图标,进入对讲界面,如下图所示,可进 行呼叫管理员机、呼叫住户、通话记录操作。

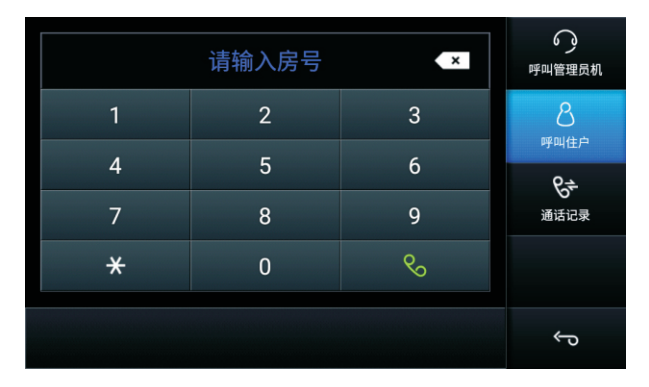

图5 对讲界面

- 6.1、呼叫住户
- 1) 在主界面中点击"**对讲**"图标,进入对讲界面,选择"**呼叫住** 户",如图5所示:
- 2)输入待呼叫住户的房号,点击"■"图标,界面将跳转到呼叫界面 (如图6所示),开始呼叫相应编号的住户,本机响回铃音,呼叫时长 60s,呼叫超时终端自动结束呼叫;
- 3) 呼叫过程中点击"与"图标或点击"挂机"图标结束呼叫。
- 4) 呼叫过程中被叫的室内终端接听,则开始通话,通话时长90s,通话 超时终端自动挂机;
- 5)通话过程中点击"每"图标或点击"挂断"图标将结束通话。

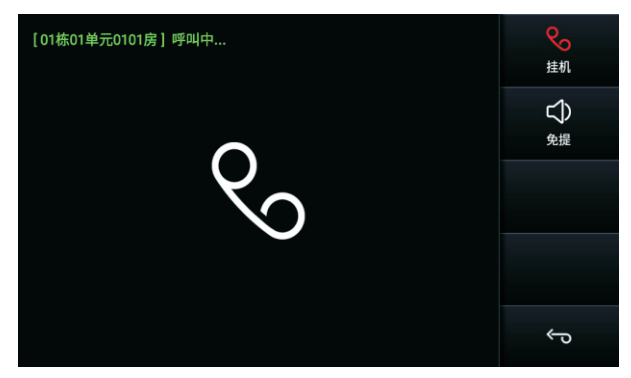

图6 呼叫住户界面

#### 6.2、呼叫管理机

- 1)在主界面中点击"对讲"图标,进入对讲界面,选择"呼叫管理员 机",进入管理员机号输入界面,输入待呼叫的管理员机号码,点 击"⊠"图标即可呼叫管理机;
- 2) 呼叫过程中点击" 5"图标或点击"挂机"图标将结束呼叫。
- 9)呼叫过程中被叫的管理员机接听,则开始通话,通话时长90s,通话 超时终端自动挂机;
- 4) 通话过程中点击"❺"图标或点击"挂断"图标将结束通话。

#### 6.3、通话记录

1) 在主界面中点击"对讲"图标,进入对讲界面,选择"通话记录",进入通话记录查询界面,如下图所示:

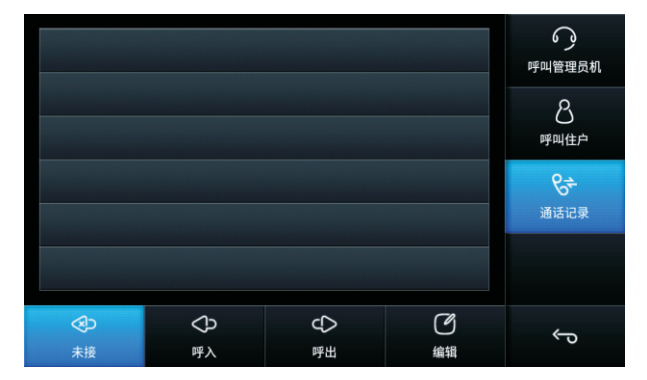

#### 图7 通话记录界面

- 2) 点击"未接"图标,可查看未接记录;
- 3) 点击"呼入"图标,可查看呼入记录;
- 4) 点击"呼出"图标,可查看呼出记录;
- 5)未接记录、呼入记录、呼出记录存储条数:最多可各存储20条,若 超过20条,将自动覆盖最早的存储记录;
- 6)在查看未接记录、呼入记录、呼出记录时,可选中该记录,点击 "呼出"图标对查看的记录号码进行呼叫。

#### 6.4、监视

ź 请输入梯口号 × 1 2 3 监视区口 4 5 6 9 8 × 0 ت ŝ

点击主界面"监视"图标,进入监视界面,如下图所示:

图8 监视界面

#### 6.4.1、监视梯口

进入监视界面,点击"监视梯口"图标,进入监视梯口界面,输入 待监视的梯口号,点击"■"图标开始监视梯口。监视梯口过程中可点 击"<"、">"图标切换监视,如图9所示,监视时长90秒。

- 1) 操作过程中,按"\*"键重新输入,按"⊲"键退格修改;
- 2) 监视状态下,点击"开锁"图标开梯口锁。
- 3)点击"通话"图标或提起话筒进入通话; 画面显示梯口号和通话倒 计时;
- 4) 在通话或监视过程中,点击"抓拍"图标,屏幕显示抓拍图片,点 击图片屏幕提示"抓拍成功是否保存"。然后按"确定"即可保 存,按"取消"不保存。保存后的图片将上传至配套的管理软件, 本机不存储;
- 5)点击"☞"图标或"挂断"图标,结束通话;或者在话筒通话状态下直接将话筒挂回,结束通话;或者在免提通话状态下按下"挂断"键,结束免提通话;
- 6)在监视或通话过程中点击右下角"℃"图标,全屏显示被监视设备 的视频,再次点击屏幕退出全屏状态,返回正常通话/监视模式。

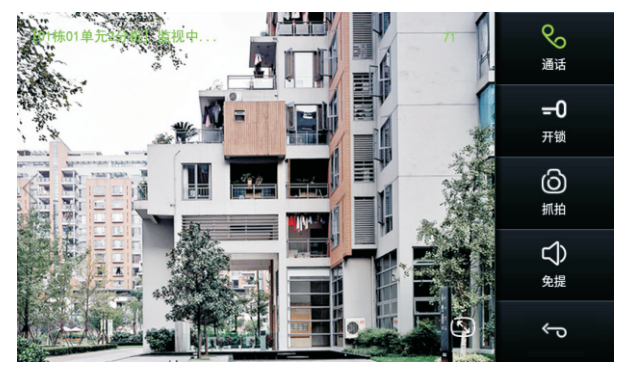

图9 监视梯口

#### 6.4.2、监视区口

进入监视界面,点击"监视区口"图标,进入监视区口界面,输入 待监视的区口号,点击"■"图标开始监视区口。监视区口过程中可 点击"<"、">"图标切换监视,其它操作同6.4.1、监视梯口。

#### 6.5、接听其它设备呼叫

当其它设备呼入时,中心机开始振铃,如果是梯口或区口呼入则显示对方的图像,屏幕左上角提示呼入的设备名称和地址,呼叫时长 60s,如果是中心或住户呼入则屏幕显示相应的图片,呼叫超时终端自动结束振铃。

以梯口呼入为例,梯口呼入的界面如图10所示:

- 点击"通话"图标,中心机停止振铃并开始与呼入的梯口机进行通话;
- 2) 画面显示呼叫号码和通话倒计时;
- 3)在通话过程中点击屏幕左下角的"…"图标,弹出音量调节栏,可通过点击调节栏图标调节通话音量大小;

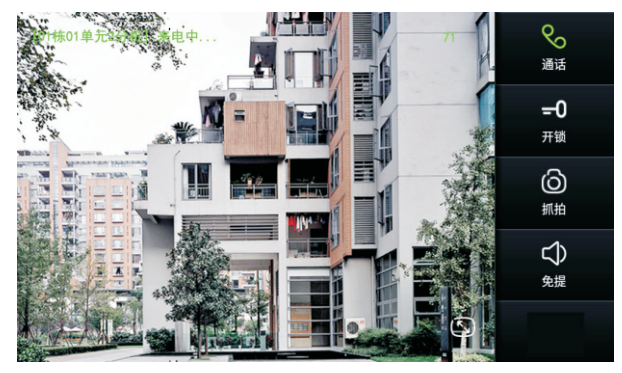

图10 梯口呼入界面

- 4) 在呼入或通话过程中,点击"抓拍"图标,屏幕显示抓拍图片,点击 图片屏幕提示"抓拍成功是否保存"。然后按"确定"即可保存, 按"取消"不保存。保存后的图片将上传至配套的管理软件,本机 不存储;
- 5)在呼入或通话过程中点击右下角"℃"图标,全屏显示被监视设备 的视频,再次点击屏幕退出全屏状态,返回正常呼入/通话模式。
- 6)点击"挂断"图标,结束通话;或者在话筒通话状态下直接将话筒 挂回,结束通话;或者在免提通话状态下点击"挂断"图标,结束 通话;通话时间(90s)到将自动挂机。

#### 7、事件查询

在主界面中点击"**事件查询**"图标,进入事件查询界面,如下图 所示:

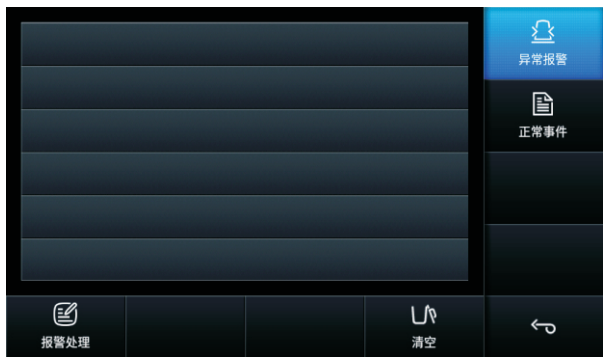

图11 事件查询界面

#### 7.1、异常报警查询

点击"异常报警"图标,查看报警事件。

1) 划动列表可查看报警事件信息,按"5"键退出;

2) 异常事件类型有三类:安防报警(防区报警、防拆报警)、开门事件(挟持),门开报警(门开超时、强行开门);

3) 异常事件最多可存储50条,超过50条的信息将覆盖最早的信息。

#### 7.2、正常事件查询

点击"**正常事件**"图标,查看系统正常流水事件。

1) 划动列表可查看正常事件信息,按"回"键退出;

 2)可查询的正常事件类型有四类:安防操作(布防、撤防、局防)、非 法刷卡、刷卡开门、开门事件(密码开门);

3) 正常事件最多可存储50条,超过50条的信息将覆盖最早的信息。

#### 8、警情处理

当室内机有防区触发或紧急呼叫时,本机自动切换到事件查询
 >异常报警界面。界面上的报警信息以红色字显示,此时面板上信息提示灯闪亮,且本机发出报警提示音。

2)点击选择要处理的报警信息,点击"报警处理"图标,弹出 "选择处理结果"界面。点击相应的处理结果对警情进行单个处理或全 部处理:

#### 9、参数设置

点击主界面"⊠"图标,进入参数设置界面。参数设置包括"个性 设置"、"音量设置"、"声音设置"、"用户设置"、"工程设 置"、"系统语言"、"日期和时间设置"和"系统信息",如图12所 示。

在设置过程中,操作说明如下:若输入错误可按"×"键清空输入的所有数据,或按"⊲"键删除一个数字。设置完成后点击"√"图标保存并返回,设置过程中按""键返回上一级界面。

| 🏠 设置                            |          |   |
|---------------------------------|----------|---|
| 个性设置<br>桌面背景、电子相框               |          |   |
| 音量设置<br><sup>通话音量、振铃音量、按键</sup> | <b>Ė</b> |   |
| 声音设置<br><sub>来电铃声</sub>         |          |   |
| 用户设置<br>呼叫转移、区域管理、报警            | 时间、离岗时间  |   |
| 工 程 设 置<br>工程密码、设备编号、网络         | 参数、外部模块等 |   |
|                                 |          | ¢ |

图12 设置界面

#### 9.1、个性设置

在"设置"界面,选择"个性设置"功能项。进入个性设置界面, 可设置桌面背景和电子相框。

点击桌面背景,可设置桌面的背景图片。

点击电子相框,可设置关屏时间、进入屏保时间和编辑屏保图片。 9.2、音量设置

在"设置"界面,选择"音量设置"功能项。进入音量设置界面。 可设置通话音量、振铃音量、启用按键音。

#### 9.3、声音设置

在"设置"界面,选择"**声音设置**"功能项。进入声音设置界面。 在此可设置来电铃声。

#### 9.4、用户设置

在"设置"界面,选择"用户设置"功能项。输入用户密码,进入 用户设置界面,如下图所示。

| 🏠 用户设置          |   |
|-----------------|---|
| 用户密码设置          |   |
| 呼叫转移<br>管理员机: 0 |   |
| 区域管理            |   |
| 报警时间<br>59分钟    |   |
| 离岗时间<br>59分钟    |   |
|                 | Ĵ |

#### 图13 用户设置界面

用户设置包括:用户密码设置、呼叫转移设置、区域管理设置、报 警时间设置、离岗时间设置。

默认用户密码为"12345",可在用户密码设置里修改。

#### 9.4.1、用户密码设置

在"用户设置"界面,选择"用户密码设置"功能项。进入用户密码设置界面,按屏幕键盘数字键输入对应的新密码、确认新密码,设置 完成后点击"确定"图标保存并返回。

9.4.2、呼叫转移

在"用户设置"界面,设置呼叫转移的管理员机号码时,需先选择 启用呼叫转移功能,再点击"呼叫转移"功能项,进入呼叫转移号码设 置界面,设置呼叫转移的管理员机号码。

呼叫转移启用后,中心机离岗时,将来电转移到所设置的管理员机。

呼叫转移设备编号设置不能与本机同号。

呼叫转移项未启用时,无法设置所要转移的中心机号码。

#### 9.4.3、区域管理

在"**用户设置**"界面点击"**区域管理**"功能项进入区域管理设置, 如图14所示。

若设置"**启用**",输入起始区域、结束区域,点击"√"图标保存 并返回。

区域管理启用时,管理员机将只对所设的区域范围进行管理。

区域设备编号设置规则为楼栋号+单元号。(结束区域号须大于起始 区域号)

管理区域未启用时,"起始区域"和"结束区域"项不可更改。

| 🏠 区域管理                |  |   |   |
|-----------------------|--|---|---|
| 楼栋区域<br><sub>启用</sub> |  |   | < |
| 起始区域<br>0             |  |   |   |
| 结束区域<br>0             |  |   |   |
|                       |  |   |   |
|                       |  |   |   |
|                       |  | ¢ |   |

图14 区域管理设置界面

#### 9.4.4、报警时间

点击"报警时间"功能项进入报警时间设置界面。按屏幕键盘输入 报警时间,设置完成后点击"√"图标保存并返回。

报警时间设置范围为0~59分。

9.4.5、离岗时间

在"**用户设置**"界面,点击"**离岗时间**"功能项进入离岗时间设置 界面。

按屏幕键盘输入离岗时间,设置完成后点击"√"图标保存并返回。

离岗时间可设置范围为0~1439分钟。

设为0时,管理员在离岗状态时要手动操作按主界面"在岗"并输入用户密码才可进入在岗状态。

设为1~1439分钟范围内则表示管理员在离岗后,当所设置的离岗 时间到将自动进入在岗状态。

#### 9.5、工程设置

点击"**工程设置**"图标,输入工程密码,进入工程设置界面,如图 15所示。

1) 输入密码过程中, 若输入错误可按"×"键清空输入的所有数据, 或按"⊲"键删除一个数字。

2) 默认工程密码为"123456",可在工程密码设置里修改。

| 🏠 工程设置                        |   |
|-------------------------------|---|
| 工程密码修改工程密码                    |   |
| 网络参数<br>设置网络连接参数              |   |
| 外部模块<br>设置设备的外部模块             |   |
| 设备编号<br>设置设备的编号和编号规则          |   |
| 恢复出厂设置<br>初始化系统,系统设置将被还原到出厂状态 |   |
|                               | ¢ |

#### 图15 工程设置界面

#### 9.5.1、工程密码

在"**工程设置**"界面,选择"**工程密码**"功能项。进入工程密码设置界面.

按屏幕键盘数字键输入对应的新密码、确认新密码,设置完成后点击"确定"图标保存并返回。

#### 9.5.2、网络参数

在"**工程设置**"界面,选择"网络参数"功能项。进入网络参数设置界面。

点击屏幕选择本机参数设置进入设置本机IP、子网掩码、网关、域 名1、域名2,再按屏幕键盘输入对应的地址,设置完成后点击"√"图 标保存并返回,如图17所示。

在屏幕点击选择服务器参数设置进入设置中心服务器的ip地址。

| 🏠 静态IP设置                      |   |
|-------------------------------|---|
| IP地址<br>192.168.0.147         |   |
| 默认网关<br>192.168.0.254         |   |
| 子网掩码<br>255.255.255.0         |   |
| 域名1<br>10.110.114 <i>.7</i> 7 |   |
| 域名2<br>00.00                  |   |
|                               | ¢ |

#### 图16 网络参数设置界面

#### 9.5.3、外部模块

在"**工程设置**"界面,选择"**外部模块**"功能项。进入外部模块设置界面,点击相应的设置项可设置是否启用老化功能、是否启用接收警情功能、是否启用接收SOS警情功能。

#### 9.5.4、设备编号

在"**工程设置**"界面,选择"设备编号"功能项。进入设备编号设置界面,点击相应的设置项可设置本机设备号、是否启用单元号及单元号长度、梯号长度和房号长度。

#### 9.5.5、恢复出厂设置

点击"恢复出厂设置"功能项,弹出"恢复出厂后系统将重启?" 提示框,点击"确定"图标,界面提示"加载中,请稍等……!"。系 统清除所有记录,所有参数恢复到出厂默认值。点击"取消"图标,取 消恢复出厂设置。

#### 9.6、系统语言

在"设置"界面,选择"系统语言"功能项。进入系统语言选择界面。本机提供1种语言类型:中文-简体。

#### 9.7日期和时间设置

在"设置"界面,选择"日期和时间设置"功能项。进入日期和时间设置界面。在此可设置系统的日期、时间、时区和日期格式。

- 1) **设置日期:** 点击设置日期弹出设置日期界面,划动相应的数字,设置完成后点击"确定"键保存并返回。
- 2)设置时间:点击设置时间弹出设置时间界面,划动相应的数字,设置完成后点击"确定"键保存并返回。

3) **设置时区:** 在设置时区界面,点击屏幕选择不同的时区后自动保存 并返回。

4) 选择日期格式:点击选择日期格式,弹出选择日期格式框,选择相 对应的格式自动保存并返回。

#### 9.8、系统信息

在"设置"界面,选择"系统信息"功能项。进入系统信息查看界面,可查看本机及设置的网络相关信息,如图17所示。

| 🏠 系统                     | 言息      |  |   |
|--------------------------|---------|--|---|
| 设备编号<br>5                |         |  |   |
| 本机IP地址<br>192.168.0.147  |         |  |   |
| 本机MAC地<br>00:55:59:42:77 | 址<br>48 |  |   |
| 网关<br>192.168.0.254      |         |  |   |
| 中心服务器<br>0.0.0.0         |         |  |   |
|                          |         |  | Ĵ |

图17 系统信息界面

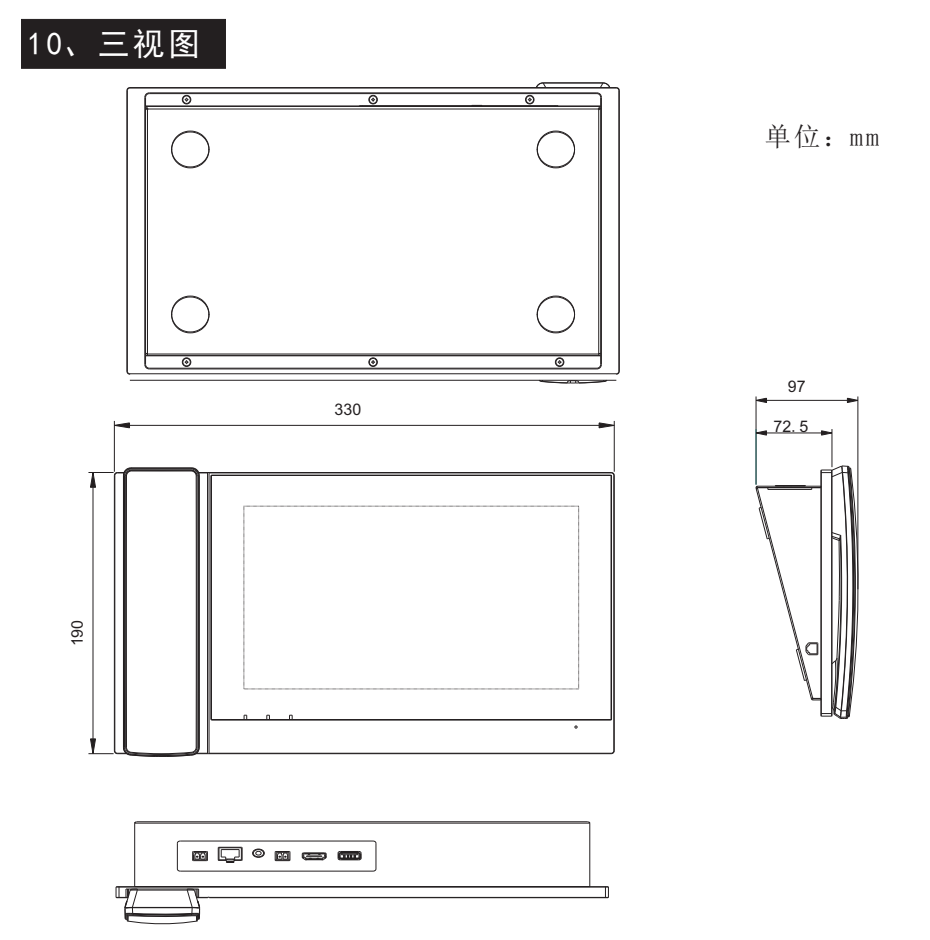

图18 中心机三视图

## 11、附件清单

| 名称     | 规格        | 数量 | 备注         |
|--------|-----------|----|------------|
| 绿色接线柱  | 15EDGK-2P | 2  | 接线, 插接在整机上 |
| 中心机说明书 | 8-WM27N   | 1  | 使用指南       |

### 注意事项

●本产品应由专业工程施工人员进行安装和调试,以确保您正常使用。
●按说明书安装完毕,先确认整个系统接线正确无误,方可接通电源。
●通电后发现异常,应立即切断电源,以免给您带来不必要的损失。
●如遇设备故障,切勿自行拆卸维修,请与产品售后服务部门联系。

| 合格证 |  |
|-----|--|
| 型 号 |  |
| 检验员 |  |
|     |  |

#### 电子信息产品有毒有害物质申明

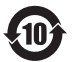

|                               | 有毒有害物质或元素 |      |      |        |       |        |
|-------------------------------|-----------|------|------|--------|-------|--------|
| 部件名称                          | 铅         | 汞    | 镉    | 六价铬    | 多溴联苯  | 多溴二苯醚  |
|                               | (Pb)      | (Hg) | (Cd) | (Cr6+) | (PBB) | (PBDE) |
| 主机                            | ×         | 0    | 0    | 0      | 0     | 0      |
| 附件                            | ×         | 0    | 0    | 0      | 0     | 0      |
| O: 表示该有毒有害物质在该部件所有均质材料中的含量均在  |           |      |      |        |       |        |
| SJ/1 113b3=200b标准规定的限重要求以下。   |           |      |      |        |       |        |
| X: 表示该有害物质至少在该部件的呆一动质材料中的含重超出 |           |      |      |        |       |        |
| 5J/1 113b3=200b标准规定的限重要求。     |           |      |      |        |       |        |
| 汪:本产品                         | ₩标有"      | ×″ 的 | 原因是: | 现阶段?   | 这有可供选 | 择的替代技  |
| 术或部件。                         |           |      |      |        |       |        |
|                               |           |      |      |        |       |        |

547001400 V20210324